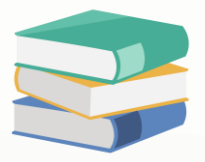

# How to set validation at cash sales that amount not greater than 0.00

## Scenario:

When create cash sales, request system not allow to save the transaction when the amount is greater than 0.00. How to set?

## Solution

How to access Customization Centre: <u>https://support.qne.com.my/support/solutions/articles/81000383848-how-to-access-customization-centre</u>

- 1) Go to Customization Centre > double click QNE Optimum
- 2) Model > Validation > Rules > QnEBS.BO.Sales.CashSales > right click and clone the selected that show

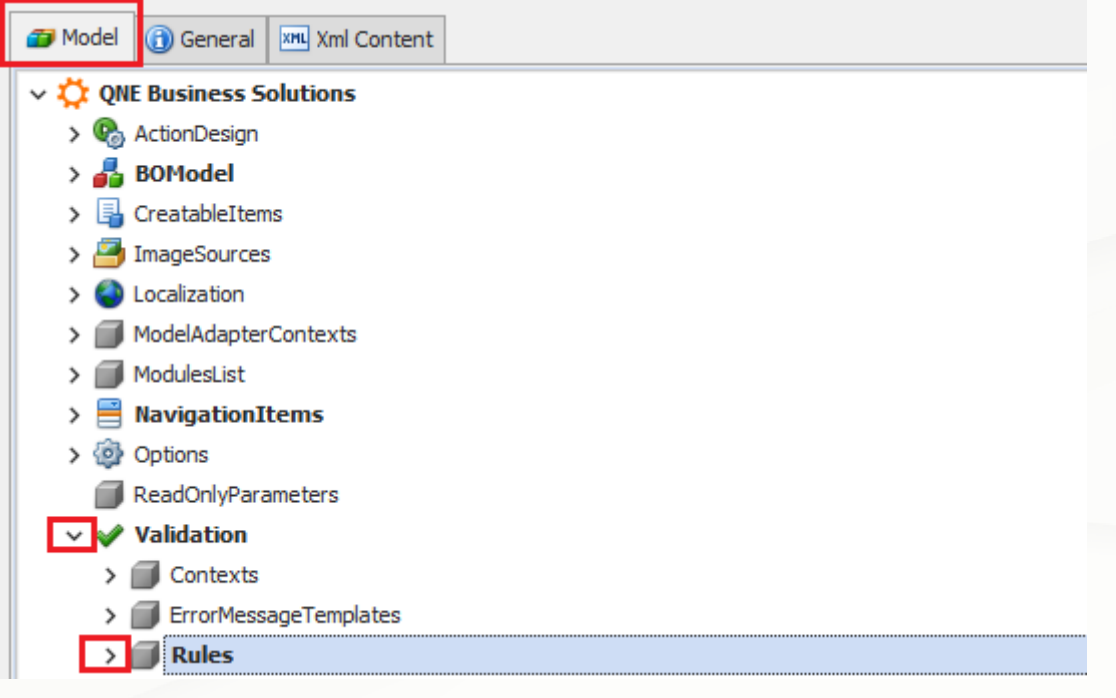

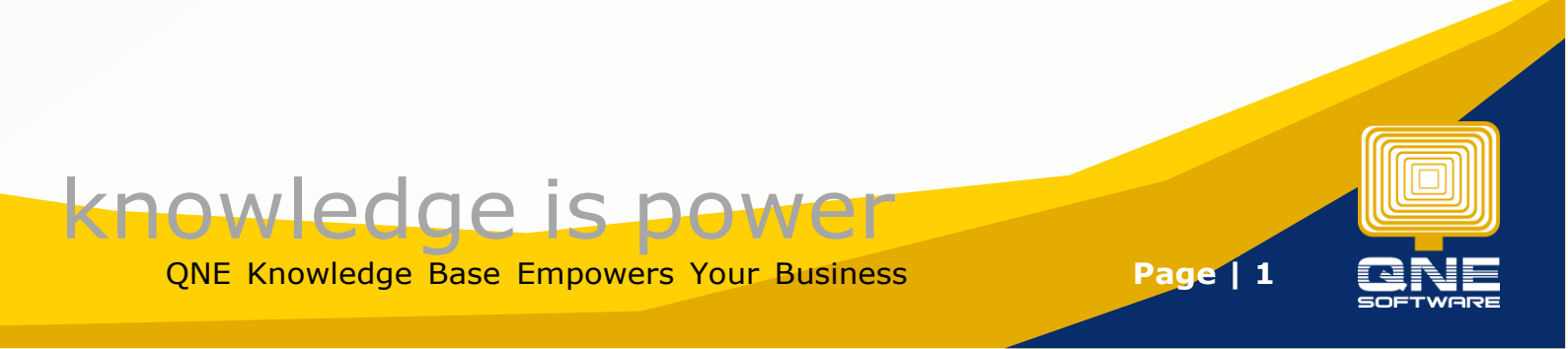

| Model (1) General Xml Content                                                                                                    |            |                                   |             |              |
|----------------------------------------------------------------------------------------------------|------------|-----------------------------------|-------------|--------------|
| > 🔚 QnEBS.BO.Purchase.PurchaseRequisition                                                                                                    | ns         |                                   |             |              |
| > 🔁 QnEBS.BO.Purchase.PurchaseReturnDet                                                                                                    | tails      |                                   |             |              |
| > 🔁 QnEBS.BO.Purchase.PurchaseReturns                                                                                                    |            |                                   |             |              |
| ✓ [書] QnEBS.BO.Sales.CashSales                                                                                                    |            |                                   |             |              |
| CashSales.Debtor_Required                                                                                                    | <b>a</b> / | Add                               | •           |              |
| CashSales.MultiPayments_Compar                                                                                                    |            | -                                 |             |              |
| CashSales_Rule_AllowModifyAfter                                                                                                    | <b>—</b> ( | Group                             | Ctrl+G      |              |
| DevExpress.Persistent.Validation.                                                                                                    | • (        | Go to Source                      | Ctrl+Return | erKnockoff_1 |
| DevExpress.Persistent.Validation.                                                                                                    | ×          | Delete                            | Ctrl+D      | eeded_1      |
| DevExpress.Persistent.Validation.                                                                                                    | INIL S     | Show Differences (Current Aspect) |             | nt_1         |
| DevExpress.Persistent.Validation.                                                                                                    |            | Reset Differences                 |             | ned_1        |
| DevExpress.Persistent.Validation.                                                                                                    |            |                                   |             | 1            |
| DevExpress.Persistent.Validation.                                                                                                    |            | vierge Differences                |             |              |
| DevExpress.Persistent.Validation. 4                                                                                                    |            | Сору                              | Ctrl+C      |              |
| DevExpress.Persistent.Validation.                                                                                                    | i F        | Paste                             | Ctrl+V      |              |
| DevExpress.Persistent.Validation.                                                                                                    | 5          | Clone                             | Ctrl+Alt+C  |              |
| QnEBS.ValidationRules.RuleCutof                                                                                                    | × (        | Generate Content                  |             |              |
| QnEBS.ValidationRules.RuleCutof                                                                                                    | * ·        | ln.                               | Altallo     |              |
| QnEBS. ValidationRules.RulePostin                                                                                                    |            | ~~                                | Alt-Op      |              |
| QnEBS. ValidationRules.RulePostin                                                                                                    | +          | Jown                              | Alt+Down    |              |
| Call Control Contro |            |                                   |             |              |

QnEBS.BO.Sales.DeliveryOrderDetails

#### 3) After clone, follow below screen

| Behavior                                              | ^                                                                                                    |
|-------------------------------------------------------|----------------------------------------------------------------------------------------------------|
| InvertResult                                          | False                                                                                                    |
| * ResultType                                          | Error                                                                                                    |
| SkipNullOrEmptyValues                                 | False                                                                                                    |
| * TargetContextIDs                                    | Save                                                                                                    |
| TargetCriteria                                        | [DueAmount] > 0m                                                                                         |
| Data                                                  | ^                                                                                                    |
| * Criteria                                            | [DueAmount] <= 0m ···                                                                                    |
| TargetCollectionOwnerType                             | (none)                                                                                                   |
| TargetCollectionPropertyName                          |                                                                                                    |
| * TargetType                                          | QnEBS.BO.Sales.CashSales                                                                                 |
| UsedProperties                                        |                                                                                                    |
| Format                                                | ^                                                                                                    |
| CustomMessageTemplate                                 | Amount not more than 0.00                                                                                |
| MessageTemplateCollectionValidationMessageSuffix      | (For the "{TargetCollectionOwnerType}.{TargetCollectionPropertyName}" collection elements).              |
| MessageTemplateMustSatisfyCriteria                    | The "{TargetObject}" object must satisfy the following criteria: "{Criteria}".                           |
| MessageTemplateSkipNullOrEmptyValues                  | The "{Id}" rule was not checked because one of the target properties is empty.                           |
| MessageTemplateTargetDoesNotSatisfyCollectionCriteria | The "{Id}" rule was not checked because the target is not an element of the "{TargetCollectionOwnerType} |
| MessageTemplateTargetDoesNotSatisfyTargetCriteria     | The "{Id}" rule was not checked because the target object does not satisfy rule's target criteria.       |
| Misc                                                  | ^                                                                                                    |
|                                                       | CashSales.Debtor_Required_Copy                                                                           |
| Index                                                 |                                                                                                    |
| Name                                                  | CashSales.Debtor_Required_Copy                                                                           |

**Remark:** CustomMessageTemplate is to show what error message should prompt

4) After the setting > Save > Close > logout and login system again to test create cash sales with amount more than 0 and will show error message

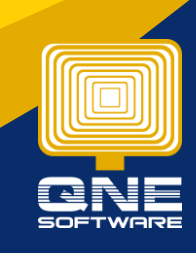

**Knowledge is power** QNE Knowledge Base Empowers Your Business

Page | 2

#### **Result:**

| 💐 Cas                                                                                         | h Sale        | S                                          |       |             |             |        |           |            |             |       |     |      |           |          |                      |          |              |                     |
|-----------------------------------------------------------------------------------------------|---------------|--------------------------------------------|-------|-------------|-------------|--------|-----------|------------|-------------|-------|-----|------|-----------|----------|----------------------|----------|--------------|---------------------|
| Details Custome                                                                               | DO Address    | Others                                     | Notes | 🖺 Files     | Info        | JomPay | ,         |            |             |       |     |      |           |          |                      |          |              |                     |
| Customer                                                                                      |               |                                            |       |             |             | • Cu   | rrency    | RM         | 1           |       |     |      |           | v        | Rate                 |          |              |                     |
| То                                                                                            |               |                                            |       |             |             | At     | tention   |            |             |       |     |      |           |          | Doc Date             | 29/12    | 2/2023       |                     |
| Term                                                                                          | C.O.D.        |                                            |       |             |             | - Ag   | ent       |            |             |       |     |      |           | *        | C. Sales No. CS00010 |          |              |                     |
| Location                                                                                      |               |                                            |       |             |             | • De   | posit To  | CA         | ASH IN HAND |       |     |      |           | *        | Cheque No.           |          |              |                     |
| Bank Charges                                                                                  | 0.00          |                                            |       |             |             | Re     | ference N | 0.         |             |       |     |      |           |          | Detail Post          | ing      | Post To AR   | Tax Inclusive       |
|                                                                                               |               |                                            |       |             |             |        |           |            |             |       |     |      |           |          |                      |          |              |                     |
| Details Multi-Pay                                                                             | ments         |                                            |       |             |             |        |           |            |             |       |     |      |           |          |                      |          |              |                     |
|                                                                                               | Scan Item     |                                            | jiiij | 1           |             | 1      | 🖯 📑 Vie   | w Variants | - 10 0      | 🕑 🚳   |     |      |           |          |                      |          |              |                     |
| C Stock Co                                                                                    | de Descriptio | n                                          |       | Qty         | UOM         |        | Unit Pr   | Disc       | Amount      | Tax C | Tax | Net  | Serial No | Serial N | lumber               | Serial N | Number Ref 1 | Serial Number Ref 2 |
| AMD-XP/                                                                                       | 1 AMD XP 1    | 800                                        |       |             | 1 UNIT      | s      | 0.01      |            | 0.01        |       |     | 0.01 |           |          |                      |          |              |                     |
|                                                                                               |               |                                            |       |             |             |        |           |            |             |       |     |      |           |          |                      |          |              |                     |
|                                                                                               |               |                                            | 🖌 Val | lidation Er | ror         |        |           |            |             |       |     | - [  | ×         |          |                      |          |              |                     |
|                                                                                               |               |                                            |       |             |             |        |           |            |             |       |     |      |           |          |                      |          |              |                     |
| Data Validation Error: Please review and correct the data validation error(s) listed below to |               |                                            |       |             |             |        |           |            |             |       |     |      |           |          |                      |          |              |                     |
|                                                                                               |               |                                            |       |             |             |        |           |            |             |       |     |      |           |          |                      |          |              |                     |
|                                                                                               |               |                                            | Targe | et          | Description |        |           |            |             |       |     |      |           |          |                      |          |              |                     |
|                                                                                               |               | " (Cash Sales, ) Amount not more than 0.00 |       |             |             |        |           |            |             |       |     |      |           |          |                      |          |              |                     |
|                                                                                               |               |                                            |       |             |             |        |           |            |             |       |     |      |           |          |                      |          |              |                     |
|                                                                                               |               |                                            |       |             |             |        |           |            |             |       |     |      |           |          |                      |          |              |                     |
|                                                                                               |               |                                            |       |             |             |        |           |            |             |       |     |      |           |          |                      |          |              |                     |
|                                                                                               |               |                                            |       |             |             |        |           |            |             |       |     |      | Close     |          |                      |          |              |                     |

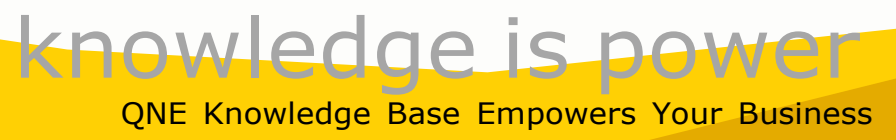

Page | 3